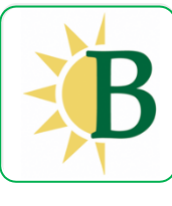

## **4 SIMPLE STEPS**

 Download app from App Store or Google Play. Search for "Brooks School Summer Programs"

Tap "Sign Up", enter registration code **BSSP24**, fill-in your email address & set your password.

- 2- Check your email inbox for a new message from us (check spam) – click verify your email address to confirm
- 3- Login the app with your email address and password
- 4- Enjoy!

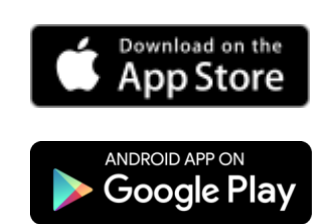

Check back often

for news, photos & videos!

Questions? Please contact summerprograms@brooksschool.org Technical difficulties? Please contact support@12<u>18team.com</u>

## Using the app

When you first sign in the app you will see a "help overlay" tutorial that will highlight the various features and capabilities of the app.

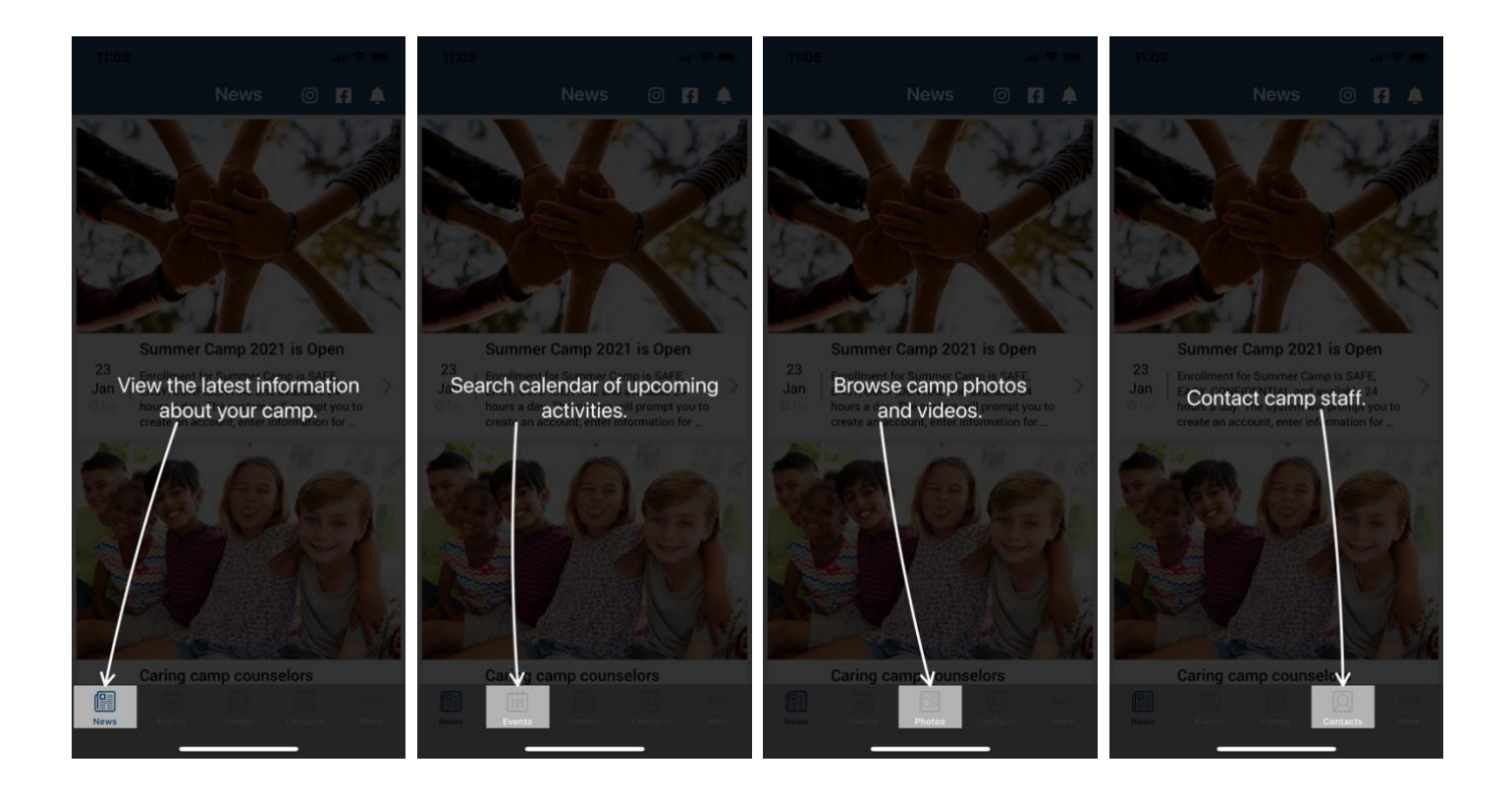

## Permissions

As you navigate through the app you will be prompted for "permissions" which are standard for both Android and iOS devices. Some of the permission our app may request are:

- 1. **Push notifications** this allows you to receive our instant messages. Make sure you accept!
- 2. **Calendar** this allows the app to save events and set reminders in your main calendar.

- Camera and/or Photos this allows you to access your device's camera to save photos to your gallery.
- On Android devices only there may be a permission to "make and manage phone calls" which allows you to call our camp with one tap from the app.

Please accept all permission requests to get the most out of our app.

We will use **Push Notification** to send friendly reminders and last minute updates.

If you have rejected a permission and later

change your mind, simply go to the Settings

app on your device – scroll down until you find our app and then just tap on it to view and edit your permission.

## CUSTOMIZE YOUR SETTINGS

You can personalize your experience with the app and select what category of information to view and be notified about.

- 1. Navigate to the "More" tab
- 2. Select "Communications **Settings**" and "My Camp Settings"
- 3. Tap Edit/Save to update your preferences

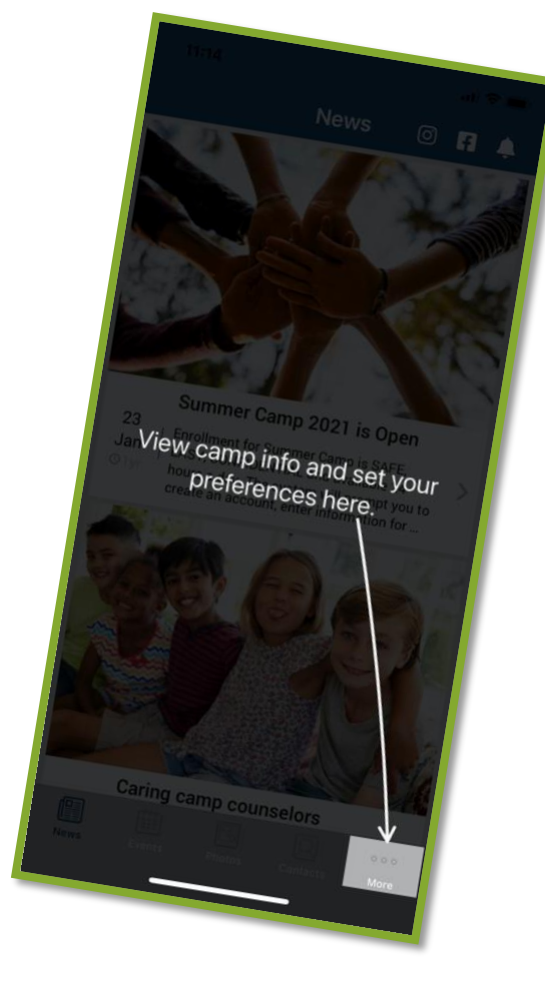

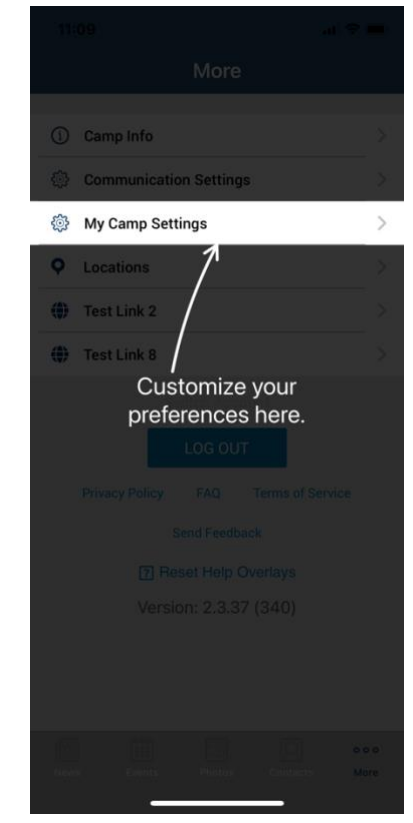